# MANUAL PARA PROGRESSÃO POR DESEMPENHO ACADÊMICO – SUAP

# SUMÁRIO

| GRUPOS E CRITÉRIOS AVALIATIVOS                                                | 2  |
|-------------------------------------------------------------------------------|----|
| REQUERIMENTO                                                                  | 3  |
| AUTOAVALIAÇÃO                                                                 | 7  |
| AVALIAÇÃO DA CHEFIA IMEDIATA                                                  | 10 |
| AVALIAÇÃO DOS DISCENTES (Grupos I, II e IV)                                   | 12 |
| RELATÓRIOS DO PLANO SEMESTRAL RELATIVO À NORMATIVA<br>DOCENTE DO IFSULDEMINAS | 12 |
| RELATÓRIOS DE PLANOS DE TRABALHO SEMESTRAL/PORTARIA DE<br>AFASTAMENTO         | 12 |
| ATESTADO DE MATRÍCULA ATUALIZADO                                              | 12 |
| APRESENTAÇÃO DE TRABALHOS REALIZADOS NO PERÍODO                               | 12 |
| OBSERVAÇÕES IMPORTANTES                                                       | 12 |

# **GRUPOS E CRITÉRIOS AVALIATIVOS**

Antes de iniciar a organização dos documentos, identifique a qual grupo você pertence. Em seguida providencie os **documentos relacionados ao seu grupo docente** após confirmada a data da sua progressão.

A RESOLUÇÃO N° 071/2015, DE 17 DE DEZEMBRO DE 2015, que orienta os processo de progressão, dispõe os seguintes critérios avaliativos para cada um dos 5 grupos de exercício docente:

| Grupo I. Docentes exclusivamente em atividades de ensino, pesquisa e exte  |    |  |  |  |
|----------------------------------------------------------------------------|----|--|--|--|
| Critérios                                                                  |    |  |  |  |
| Autoavaliação Docente                                                      | 30 |  |  |  |
| Avaliação da Chefia Imediata                                               |    |  |  |  |
| Avaliação Discente                                                         |    |  |  |  |
| Relatórios do Plano Semestral relativo à Normativa Docente do IFSULDEMINAS | 30 |  |  |  |

| Grupo II. Docentes em exercício exclusivo de cargo/função                  |        |  |  |  |
|----------------------------------------------------------------------------|--------|--|--|--|
| Critérios                                                                  | Pontos |  |  |  |
| Autoavaliação Docente                                                      | 30     |  |  |  |
| Avaliação da Chefia Imediata                                               | 40     |  |  |  |
| Relatórios do Plano Semestral relativo à Normativa Docente do IFSULDEMINAS | 30     |  |  |  |

| Grupo III. Docentes afastados com liberação integral para mestrado, doutorado ou pós- |               |  |  |  |  |
|---------------------------------------------------------------------------------------|---------------|--|--|--|--|
| doutorado.                                                                            |               |  |  |  |  |
| Critérios                                                                             | <b>Pontos</b> |  |  |  |  |
| Relatórios de planos de trabalho semestral/Portaria de afastamento                    |               |  |  |  |  |
| Atestado de matrícula atualizado                                                      |               |  |  |  |  |
| Apresentação de Trabalhos realizados no período                                       | 25            |  |  |  |  |

| Grupo IV. Docentes em atividades de ensino, pesquisa e extensão e em exercício de cargo ou função e coordenadores. |                                                   |                                          |  |  |  |  |
|----------------------------------------------------------------------------------------------------|---------------------------------------------------|------------------------------------------|--|--|--|--|
| Critérios                                                                                                    | Avaliação do<br>Cargo/Função e<br>Coordenação (A) | Avaliação do<br>exercício Docente<br>(B) |  |  |  |  |
| Autoavaliação Docente                                                                                              | 30                                                | 30                                       |  |  |  |  |
| Avaliação da Chefia Imediata                                                                                       | 40                                                | 30                                       |  |  |  |  |
| Avaliação Discente                                                                                                 | -                                                 | 10                                       |  |  |  |  |
| Relatórios do Plano Semestral relativo à<br>Normativa Docente do IFSULDEMINAS                                      | 30                                                | 30                                       |  |  |  |  |
| Resultado = $(A+B)/2$                                                                                              | (100+100                                          | )/2=100                                  |  |  |  |  |

\* são dois documentos para alguns critérios do Grupo IV, atente-se.

| Grupo V. Docentes em cooperação técnica                                    |        |  |  |  |
|----------------------------------------------------------------------------|--------|--|--|--|
| Critérios                                                                  | Pontos |  |  |  |
| Autoavaliação Docente                                                      | 30     |  |  |  |
| Avaliação da Chefia Imediata (no local em que está atualmente lotado)      | 40     |  |  |  |
| Relatórios do Plano Semestral relativo à Normativa Docente do IFSULDEMINAS | 30     |  |  |  |

Providencie os **documentos relacionados ao seu grupo docente** após confirmada a data da sua progressão.

#### REQUERIMENTO

Crie um requerimento eletrônico **a partir da data da progressão** seguindo os próximos passos.

1. Tendo feito o login no SUAP, selecione DOCUMENTOS/PROCESSOS > Documentos Eletrônicos > Documentos, no canto lateral esquerdo.

| suap                                                   | 為 NOTÍCIAS<br>PORTAL DO IFSULDEMINAS                                              |                                             |                                                                         | <b>E J</b>                                                                                                    |
|--------------------------------------------------------|-----------------------------------------------------------------------------------|---------------------------------------------|-------------------------------------------------------------------------|----------------------------------------------------------------------------------------------------|
| Dara Andrade                                           | 27/02/2020                                                                        | PROCESSOS ELETRÔNICOS                       | # CALENDÁRIO ADMINISTRATIVO                                             | FREQUÊNCIAS                                                                                                    |
| Q Buscar Item de Menu                                  | Comprovante anual de<br>retenção de IR, CSLL, Cofins e<br>Pis Pasep<br>29/08/2019 | 1 30                                        | ABRIL<br>Dom Seg Ter Qua Qui Sex Sab<br>1 2 3 4                         | Hoje: Não há registro de frequências.<br>Total da Semana: Oh Omin Oseg<br>Débito Pendente do Mês Passado: 1min |
|                                                        | Professor Substituto em ADM                                                       | PROCESSO EM PROCESSOS<br>MCH. CPPD. EM MCH. | 5 6 7 8 9 10 11                                                         | 44seg                                                                                                    |
|                                                        | 12/09/2019                                                                        | MCH MCH-CGGP                                | 12 13 14 15 16 17 18                                                    | Débito Pendente do Mês Atual: 52h                                                                              |
| DOCUMENTOS/PROCESSOS                                   | Greenwetric                                                                       | A encaminhar A encaminhar                   | 19 <b>20 21 22 23 24 2</b> 5                                            | # Frequéncias                                                                                                  |
| Documentos Eletrônicos 🗸 🗸                             | Campus Muzambinho sedia a                                                         |                                             | 26 27 28 29 30                                                          |                                                                                                    |
| Deshboerd<br>Documentos                                | 1º fase da Maratona Nacional<br>de Programação                                    | + Adicionar Processo                        | Dia 10: Paixão de Cristo - Portaria 679 de<br>30.12.2019 DOU 31.12.2019 |                                                                                                    |
|                                                        | 19/09/2019                                                                        | + Adicionar Requerimento                    | Dia 20: Recesso                                                         | MANUAIS ×                                                                                                    |
| Processos cieu ornicos >                               | Documentos Enem 2019                                                              | Caixa de Processos     Todos os Processos   | Dia 21: Tiracientes - Portaria 679 de 30.12.2019<br>DOU 31.12.2019      | Manual de Redação de Documentos                                                                                |
|                                                        | Priors ( NOLICIOS                                                                 |                                             | 🔗 Acessar Calendário Anual                                              | Manual do Processo Eletrónico                                                                                  |
|                                                        |                                                                                   | Busca Rápida:                               |                                                                         | P Desenvolvimento Institucional: PDI                                                                           |
| W PESQUISA                                             |                                                                                   | Q Processo Eletrônico                       |                                                                         | P Extensão: Projetos                                                                                           |
| <ul> <li>EXTENSÃO</li> <li>ESTÃO DE PESSOAS</li> </ul> |                                                                                   |                                             | 🔹 GESTÃO DE PESSOAS 🛛 🗙                                                 | Pesquisa: Projetos                                                                                             |
| administração                                          |                                                                                   |                                             | 🔹 Servidores 🖉 SIGEPE                                                   | Administração: Documento     Eletrônico                                                                        |
| 🖵 TEC. DA INFORMAÇÃO                                   |                                                                                   | E Meus Chamados                             | Busca Rápida:                                                           | P Administração: Processo Eletrônico                                                                           |
| E CENTRAL DE SERVIÇOS                                  |                                                                                   |                                             |                                                                         |                                                                                                    |

2. A página de Documentos de Texto será aberta. Selecione Adicionar Documento de Textono canto superior direito, em verde. Caso não tenha essa opção, entre em contato com suachefia para que liberem a função de criar documentos eletrônico.

| suap                       | Início » Documentos de Texto | _       |                 |   |              |   |             | _         |                    |                   |       |
|----------------------------|------------------------------|---------|-----------------|---|--------------|---|-------------|-----------|--------------------|-------------------|-------|
| Dara Andrade               |                              | e Tex   | to              |   |              |   | l           | Adicionar | Documento de Texto | Manual de Redação | Ajuda |
|                            | Texto:                       |         | Agrupamento:    |   | Campus dono: |   | Setor dono: |           | Tipo:              |                   |       |
| Q Buscar Item de Menu      |                              | Ir      | Meus Documentos | ٠ | Todos        | • | Todos       | •         | Todos              | •                 |       |
| A INÍCIO                   | Nivel de Acesso:             | Situaçã | lo:             |   |              |   |             |           |                    |                   |       |
| DOCUMENTOS/PROCESSOS       | Todos 🔻                      | Todos   | •               |   |              |   |             |           |                    |                   |       |
| Documentos Eletrônicos 🗸 🗸 |                              |         |                 |   |              |   |             |           |                    |                   |       |
| Deshboard                  | 2019 2020                    |         |                 |   |              |   |             |           |                    |                   |       |
| Documentos                 |                              | -       |                 |   |              |   |             |           |                    |                   |       |

3. Para Adicionar Documento de Texto é preciso preencher os campos com as informações que seguem.

Tipo de documento: "**Requerimento de Progressão/Promoção Funcional por Desempenho Acadêmico**".

Modelo: "**Requerimento de Progressão/Promoção Funcional por Desempenho** Acadêmico".

Nível de Acesso: "**Público**" (a partir da data de sua progressão, a CGGP, responsável por montar esse processo, precisará do acesso aos documentos gerados para adicioná-losao processo eletrônico).

Setor Dono: selecione o seu.

Assunto: Requerimento de Progressão por Desempenho Acadêmico - \*seu nome\*,

| Tipo do Documentos                                         | • The first second state (in the second state of second state of second second se |    |
|------------------------------------------------------------|----------------------------------------------------------------------------------------------------|----|
| r Item de Menu                                             | Requerimento de Progressão/Promoção Funcional por Desempenho Acadêmico                                                                                                    | •  |
| D Modelo:                                                  | * Requerimento de Progressão/Promoção Funcional por Desempenho Acadêmico                                                                                                    | •  |
| IMENTOS/PROCESSOS Nível de Acesso:<br>nentos Eletrônicos 🗸 | * Público                                                                                                    |    |
| xoard Hipótese Lega                                        | k                                                                                                    | ×  |
| ssos Eletrônicos > Setor Dono:                             | MCH - MCH-CGGP                                                                                                    | •  |
| ssos Físicos > Assunto                                     | Requerimento de Progressão por Desempenho Acadêmico - Modelo de Requerimento                                                                                                    |    |
| 10                                                         |                                                                                                    |    |
|                                                            |                                                                                                    |    |
|                                                            |                                                                                                    |    |
| NISTRAÇÃO                                                  |                                                                                                    |    |
| DA INFORMAÇÃO                                              | 179 caractere(s) restante(s)                                                                                                    | 10 |
| RAL DE SERVIÇOS Classificaçõe                              |                                                                                                    |    |
| NSTITUCIONAL                                               |                                                                                                    |    |

### como mostra a imagem que segue. Clique em Salvar

4. Com o documento criado, selecione Editar > Texto, opções localizadas acima da visualização do documento.

| Suap<br>(inicio - Documen<br>Documen<br>Documen<br>Rescurbo P | ntos de Texto + Adicionar Documento de Text<br>ento 60314<br>Publico                | to - Documento 60314                                                                                                    | Processos visíveis em que está<br>incluído      |
|---------------------------------------------------------------|-------------------------------------------------------------------------------------|----------------------------------------------------------------------------------------------------|-------------------------------------------------|
| Q Buscar Item de Menu Visualiza                               | Concluir Compart                                                                    | ilhar Dooi rento Editar V<br>Texto<br>Dados Básicos                                                                                                    | ✓ Documentos Vinculados                         |
|                                                               |                                                                                     |                                                                                                    | ▲ Vinteressados                                 |
| Documentos Eletrónicos   Deshboerd  C                         |                                                                                     |                                                                                                    | ✓ Revisores                                     |
| Processos Eletrônicos > Processos Físicos >                   | Secret<br>Instituto Federal de Educação, Ciência<br>Rodovia Machado Paraguaçu, Km 3 | Ministerio da Educação<br>ará de Educação Porfísional e Tecnológica<br>a e Tecnologia do Suí de Minas Gensis - IFSULDEMINAS - Campus Machado<br>i, Santo Antonio, Machado / MG, CEP 37.750-000 - Fone: (35) 3295-9700 | > Registro de Ações                             |
|                                                               | Documento 60314                                                                     |                                                                                                    | Total de 1 item                                 |
| PESQUISA                                                      | REQUERIMENTO DE PROGRES                                                             | SĂO/PROMOÇÃO FUNCIONAL POR DESEMPENHO ACADÊMICO                                                                                                    | 23/04/2020 12:22:15<br>Criação por Dara Andrade |
|                                                               |                                                                                     |                                                                                                    | Total de 1 item                                 |
| 🔹 GESTÃO DE PESSOAS                                           |                                                                                     | Dados Pessoais                                                                                                    |                                                 |
|                                                               | Nome: Dara Gabrielle Garroni A                                                      | Andrade                                                                                                    |                                                 |
| 📮 TEC. DA INFORMAÇÃO                                          | Matricula:<br>Cargo/Emprego:                                                        | Lotação:<br>CPF:                                                                                                    |                                                 |

5. Preencha com seus dados, assinale a opção Progressão funcional docente e selecione Salvar e Visualizar. Confira se os dados estão corretos

| V Corpo                    | do Documento |                                                                                                    |     |
|----------------------------|--------------|----------------------------------------------------------------------------------------------------|-----|
|                            | Corpo:       |                                                                                                    |     |
| ΙΝίζΙΟ                     |              |                                                                                                    |     |
| DOCUMENTOS/PROCESSOS       |              | $B \ I \ \sqcup \ \checkmark \ I_{x} \ I_{x} \ I_{x$ |     |
| Documentos Eletrônicos 🛛 🗸 |              | Espaça Estilo - Calibri - 12 - <u>A</u> - <b>N</b> - ?                                                                                                    | -   |
| Dashboard                  |              | 0 1 2 3 4 5 6 Salvo automaticamente X 15 16 17 18 19 20 21                                                                                                    |     |
| Documentos                 |              | Dados Pessoais                                                                                                    |     |
| Processos Eletrônicos >    |              | Nome: xxx                                                                                                    |     |
| Processos Físicos          |              | Cargo/Emprego: xxx CPF: xxx                                                                                                    | - 1 |
|                            |              |                                                                                                    |     |
| I ENSINO                   |              |                                                                                                    |     |
| PESQUISA                   |              | vem requerer ao sennor(a) Diretor(a)-Geral/magninco(a) Keitor(a):                                                                                                    |     |
| EXTENSÃO                   |              |                                                                                                    |     |
| GESTÃO DE PESSOAS          |              | (x) Progressão funcional docente.                                                                                                    | -   |
| ADMINISTRAÇÃO              |              |                                                                                                    |     |
| TEC. DA INFORMAÇÃO         |              |                                                                                                    |     |
|                            |              |                                                                                                    |     |

- 6. Compartilhe o documento com as servidoras da CGGP
  - Não use o compartilhamento por setor.
  - Copie e cole o link no e-mail para CGGP.

| suap 🔹         | Início > Documentos de Texto > Adicionar Documento de Texto > Documento 161087 |                                                                                  |
|----------------|--------------------------------------------------------------------------------|----------------------------------------------------------------------------------|
| Bruna Ferreira | Rescutto Pilalico<br>Documento 161087                                          | Concluir Compartilhar Documento Editar - Histórico de Alterações Ações - Remover |

7. Uma aba será aberta para o Gerenciamento de Compartilhamento de Documento. Na quarta opção de busca, em Servidores/Prestadores de Serviço que podem editar, busque pelas servidoras da CGGP, selecione-as e clique em Enviar.

| suap 🔹                     | Inico - Decumentos de Texto - a       | Acticionar Documento de Texto - De                | sourcess 101087                                                                                                    |                            |
|----------------------------|---------------------------------------|---------------------------------------------------|----------------------------------------------------------------------------------------------------|----------------------------|
| A David Domina             | Resountio Publico                     |                                                   |                                                                                                    |                            |
| No. December 201           | Documento 16                          | 1087                                              | Concluir Connectifier Documento Editor - Histórico de Alteractes Actor (2) Remover                                                    |                            |
| Q. Buicaritem de Menu      | <ul> <li>Visualização do D</li> </ul> | Gerenciamento                                     | o de Compartilhamento de Documento                                                                                                    |                            |
|                            |                                       | Atenção: Ao compartilhas terão acesso ao document | r o documento com um Setor específico, somente os servidores daquele Setor que possuem permissão atribuída pelo Chefe do Setor<br>to. |                            |
| Decomentos Eletrópicos 🔹 🕨 |                                       | Com Setores                                       |                                                                                                    |                            |
| Documentat                 |                                       | Setores que podem ler:                            | Q.                                                                                                    |                            |
| Processos Eletrônicos 🔹 🔸  |                                       |                                                   | É possivel selecionar mais de um item                                                                                                 | > Registro de Ações        |
| Processos Físicos >        |                                       | Setores que podem editar<br>e ler:                | ٩                                                                                                    |                            |
| Minhas Permissões          | <i>c</i>                              |                                                   | E possivel selectionar mats de um item                                                                                                |                            |
| 💭 ENSINO                   |                                       | Com Persons                                       |                                                                                                    | Criação por Bruna Ferreira |
| PESQUISA                   | Nome do servidor: »:                  | Compessors                                        |                                                                                                    |                            |
| n extensão                 |                                       | de Serviço que podem ler:                         | Q.                                                                                                    | Total de 1 item            |
| 🖶 GESTÃO DE PESSOAS        |                                       | 3                                                 | E possível selecionar mais de um item                                                                                                 |                            |
| III ADMINISTRAÇÃO          |                                       | Servidores/Prestadores                            |                                                                                                    |                            |
| 🛄 TEC. DA INFORMAÇÃO       |                                       | de Serviço que podem<br>editar e ler:             | <u> </u>                                                                                                    |                            |
| E CENTRAL DE SERVIÇOS      |                                       |                                                   | É possivel selecionar mais de um item                                                                                                 |                            |
| LE DES.INSTITUCIONAL       |                                       |                                                   |                                                                                                    |                            |
| COMUNICAÇÃO SOCIAL         |                                       | Enviar                                            |                                                                                                    |                            |
| SEGURANÇA INSTITUCIONAL    |                                       | partici                                           | jação e trabalho coletivo.                                                                                                    |                            |

8. Seu documento será salvo com as edições, como mostra a imagem abaixo, então selecione a opção Concluir, em verde, acima de Visualização de Documento.

|                       | Edição realizada com sucesso.                                                                    | i i i i i i i i i i i i i i i i i i i |
|-----------------------|--------------------------------------------------------------------------------------------------|---------------------------------------|
| suap                  | Inicio • Documentos de Texto • Adicionar Documento de Texto • Documento 60314                    | ✓ Processos visíveis em que está      |
| Dara Andrade          | Documento 60314                                                                                  | incluído                              |
|                       | Kascumo Publico Concluir Compartilhar Documento Editar V Histórico de Alterações Ações V Remover |                                       |
| Q Buscar Item de Menu | Visualização do Documento                                                                        | > Documentos Vinculados               |
| # 11/000              | * Isubilização do Documento                                                                      |                                       |

9. Com o documento concluído, você pode assiná-lo se estiver na data da sua progressão ou depois dela. Caso tenha criado o documento antes da data, aguarde para assinar e então, finalizá-lo

|                                                | Operação realizada com sucesso.                                                                                                    |                                            |
|------------------------------------------------|----------------------------------------------------------------------------------------------------|--------------------------------------------|
|                                                | Inicio + Documentos de Texto + Adicionar Documento de Texto + Documento 60314 Documento 60314                                           | Processos visíveis em que está<br>incluído |
| Oara Andrade     Buscar Item de Menu     Micio | Concluido<br>Público Solicitar v Assinar v Retornar para Rascunho Compartilhar Documento Ações v Remover<br>V Visualização do Documento | ✓ Documentos Vinculados                    |

 Após assinar, selecione Finalizar Documento. Quando o documento é assinadoe finalizado, não é possível editá-lo (isso é válido para todo documento eletrônico do SUAP).

|                                                       | Documento assinado com sucesso.                                                                                                    |                                                                                 |
|-------------------------------------------------------|----------------------------------------------------------------------------------------------------|---------------------------------------------------------------------------------|
| SUAD                                                  | Inicia > Documentos de Texto - Addicioner Documento de Texto - Documento 60314 - Contexudo documento - REQUERIMENTOPPF 1/2020 - MCH-CGGP/MCH-<br>DAP/MCH-DG/MCH/IRSULDENIMAG<br>REQUERIMENTOPPF 1/2020 - MCH-CGGP/MCH-<br>DAP/MCH-DG/MCH/IFSULDEMINAS | ✓ Processos visíveis em que está<br>incluído                                    |
| Q. Buscar Hem de Menu                                 | Assinado Público Solicitar v Finalizar Documento Compartilhar Documento Ações v                                                                                                    | ✓ Documentos Vinculados                                                         |
|                                                       | Solicitação das Assinaturas                                                                                                    | ✓ Interessados                                                                  |
| Documentos Eletronicos V<br>Deshboerd <<br>Documentos |                                                                                                    | ✓ Revisores                                                                     |
| Processos Eletrônicos ><br>Processos Físicos >        | Ministério de Felvação                                                                                                    | Registro de Ações                                                               |
|                                                       | Secretaria de Educação Profissional e Tecnológica<br>Instituto Federal de Educação Ciência e Tecnologica de Minas Gerais - IFSUI DEMINAS - Campus Machado                                                                                             | Total de 3 itens<br>23/04/2020 12:42:11                                         |
| <ul> <li>PESQUISA</li> <li>EXTENSÃO</li> </ul>        | Rodovia Machado Paraguaçu, Km 3, Santo Antonio, Machado / MG, CEP 37.750-000 - Fone: (35) 3295-9700<br>REQUERIMENTOPPF 1/2020 - MCH-CGGP/MCH-DAP/MCH-DG/MCH//FSULDEMINAS                                                                              | Assinatura por Dara Andrade<br>Documento assinado por Dara<br>Andrada (2082763) |
| 🔹 GESTÃO DE PESSOAS                                   |                                                                                                    | 23/04/2020 12:31:23                                                             |
|                                                       | REQUERIMENTO DE PROGRESSÃO/PROMOÇÃO FUNCIONAL POR DESEMPENHO ACADÊMICO                                                                                                    | Edição por Dara Andrade                                                         |
| HITEC. DA INFORMAÇÃO                                  | tronico/finalizar documento/603                                                                                                    | 23/04/2020 12:22:15<br>Criação por Dara Andrade                                 |

11. O documento fica disponível em DOCUMENTOS/PROCESSOS > Documentos Eletrônicos > Documentos.

Tendo finalizado, aguarde até a data da sua progressão para que a CGGP dê continuidade ao processo. O setor entrará em contato caso algo impeça a adição do documento ao processo.

|                       | Doc. mento finalizado com sucesso.                                                                                                    | A                              |
|-----------------------|----------------------------------------------------------------------------------------------------|--------------------------------|
| suap                  | Inicio » Documentos de Texto » Adicionar Documento de Texto » Documento 60314 » Conteudo documento » REQUERIMENTOPPF 1/2020 » MCH-CGGP/MCH-<br>DAPMCH-DG/MCH/IFSULDE/MNAS | Processos visíveis em que está |
| Dara Andrade          | REQUERIMENTOPPF 1/2020 - MCH-CGGP/MCH-<br>DAP/MCH-DG/MCH/IFSULDEMINAS                                                                                                    | incluído                       |
| Q Buscar Item de Menu | Finalizado Publico<br>Compartilhar Documento Ações V Criar Processo Vincular Documento Cancelar                                                                           | ✓ Documentos Vinculados        |

## AUTOAVALIAÇÃO

1. Volte na Página de Documentos de Texto (DOCUMENTOS/PROCESSOS > Documentos Eletrônicos > Documentos), selecione Adicionar Documento de Texto no canto superior direito, em verde, para preencher os campos.

Tipo de documento: "Autoavaliação de Desempenho - Progressão por Desempenho Acadêmico".

Modelo: "Autoavaliação de Desempenho - Progressão por Desempenho Acadêmico". Nível de Acesso: "Público" (a partir da data de sua progressão, a CGGP, responsável por montar esse processo, precisará do acesso aos documentos gerados para adicioná-los ao processo eletrônico).

Setor Dono: selecione o seu.

Assunto: Autoavaliação de Desempenho - Progressão por Desempenho Acadêmico (Seu nome), como mostra a imagem abaixo. Clique em Salvar.

| inicio » Documentos de Texto                    | Adicionar Documento de Texto                                               |         |
|-------------------------------------------------|----------------------------------------------------------------------------|---------|
| Dara Andrade                                    | cumento de Texto                                                           | Ø Ajuda |
| Tipo do Documento                               | * Autoavaliação de Desempenho - Progressão Por Desempenho Acadêmico        | •       |
| NICIO Modelo                                    | Autoavaliação de Desempenho - Progressão Por Desempenho Acadêmico          | •       |
| DOCUMENTOS/PROCESSOS     Documentos Eletrônicos | Público                                                                    | ×       |
| Deshboard Hipótese Lega<br>Documentos           | k                                                                          | •       |
| Processos Eletrônicos                           | MCH - MCH-CGGP                                                             |         |
| Processos Físicos >                             | • [                                                                        |         |
| ENSINO                                          | Autoavaliação de Desempenho - Progressão por Desempenho Acadêmico (Modelo) |         |
| PESQUISA                                        |                                                                            |         |
| extensão                                        |                                                                            |         |
| GESTÃO DE PESSOAS                               |                                                                            |         |
| ADMINISTRAÇÃO                                   |                                                                            | 4       |
| TEC. DA INFORMAÇÃO                              | 181 caractere(s) restante(s)                                               |         |
| CENTRAL DE SERVIÇOS Classificaçõe               | 3                                                                          |         |
| DES. INSTITUCIONAL                              |                                                                            |         |
| COMUNICAÇÃO SOCIAL Salvar e adicio              | nar outro(a) Salvar e continuar editando                                   |         |

2. Com o documento criado, selecione Editar > Texto, opções localizadas acima da visualização do documento.

|                                              | Cadastro realizado com sucesso.                                                                                                    |                                           |
|----------------------------------------------|----------------------------------------------------------------------------------------------------|-------------------------------------------|
| SUAD                                         | sio - Documentos de Texto - Adicionar Documento de Texto - Documento 60321.<br>Documento 60321<br>escunho Publico                                                                                                    | ✓ Processos visíveis em que está incluído |
| Q Buscar Item de Menu                        | Conquirir         Compartilhar Docum         Editar         Histórico de Alterações         Ações           Visualização do Documento         Texto         Dados Básicos         A         A | Remover     Documentos Vinculados         |
| M DOCUMENTOS/PROCESSOS                       |                                                                                                    | ▲ V Interessados                          |
| Documentos Eletrônicos      V  Deshboerd     |                                                                                                    | ✓ Revisores                               |
| Processos Eletrônicos > Processos Físicos >  | Ministèrio da Educação<br>Secretaria de Educação Portissonal e Tecnológica<br>Instituto Federal de Educação, Ciência e Tecnologia do Sul de Minas Gerais - IFSULDEMINAS - Campus Machado<br>Rodovia Machado Paraguaçu, Km 3, Santo Antonio, Machado / MG, CEP 37.750-000 - Fone: (35) 3295-9700                                                                                                    | > Registro de Ações                       |
|                                              | AUTOAVALIAÇÃO DE DESEMPENHO - PROGRESSÃO POR DESEMPENHO ACADÊMICO                                                                                                    | Total de 1 item 23/04/2020 13:00:29       |
| PESQUISA                                     |                                                                                                    | Criação por Dara Andrade                  |
| <ul> <li>EXTENSÃO</li> <li>ESSOAS</li> </ul> | Pontos (0 a 10)                                                                                                    | s<br>Total de 1 item                      |
| ≅ ADMINISTRAÇÃO                              | PONTUALIDADE: É pontual e cumpre os horários das aulas, reuniões e atividades<br>programadas pelo seu setor.                                                                                                    |                                           |
| TEC. DA INFORMAÇÃO                           | ASSIDUIDADE: Sua presença no Instituto se faz sempre que necessário e participa                                                                                                    |                                           |

3. Preencha os campos necessários colocando sua pontuação e coloque a soma para o Total. Após conferir se está correto, selecione Salvar e Visualizar.

| Dara Andrade                     |                   |                                                                                                    |      |
|----------------------------------|-------------------|----------------------------------------------------------------------------------------------------|------|
| Buscar Item de Menu              | io Documento      |                                                                                                    |      |
| NÍCIO                            | Corpo: Oódigo-For | ◎ 2 2 3 6 × 6 6 6 6 × * 1                                                                                                    |      |
| DOCUMENTOS/PROCESSOS             | BIU               | $\checkmark \ S \times_{z} \times^{z} I_{x} \mid \exists \coloneqq \texttt{H} \texttt{H} \texttt{H} \texttt{H} \texttt{H} \texttt{H} \texttt{H} \texttt{H}$                                                             |      |
| Documentos Eletrônicos 🗸 🗸       | Espaça            | Estilo - Calibri - 12 - A· A· ?                                                                                                    |      |
| Dashboard                        | 0                 | 1 2 3 4 5 6 Salvo automaticamente X 15 16 17 18 39 20 21                                                                                                    |      |
| Documentos Processos Fletrônicos |                   | utilizados e o local de trabalho. Apresenta o plano de ensino de cada disciplina no inicio<br>do semestre letivo.                                                                                                    | -    |
| Processos Físicos >              |                   | ÉTICA: Demonstra comportamento compativel com o Código de Ética Profissional do<br>Servidor Público Civil do Poder Executivo Federal, quanto a sigilo, discrição, moralidade,<br>Interrindade, educação, cortesia, etc. |      |
| I ENSINO                         |                   | Total                                                                                                    |      |
| PESQUISA                         |                   |                                                                                                    |      |
| EXTENSÃO                         |                   | Orientação: nesta avaliação assinar digitalmente.                                                                                                    | - 11 |
| GESTÃO DE PESSOAS                |                   |                                                                                                    | *    |
| ADMINISTRAÇÃO                    |                   |                                                                                                    |      |
| TEC. DA INFORMAÇÃO               |                   |                                                                                                    |      |
| CENTRAL DE SERVIÇOS              |                   |                                                                                                    |      |
|                                  |                   |                                                                                                    |      |

- 4. Compartilhe o documento com as servidoras da CGGP
- Não use o compartilhamento por setor.
- Copie e cole o link no e-mail para CGGP.

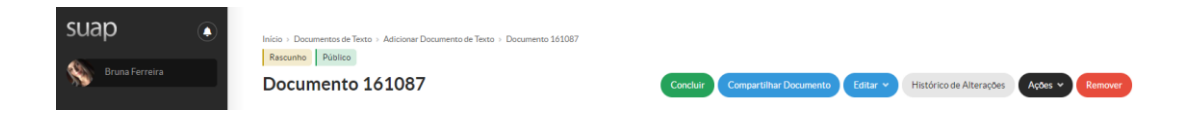

5. Uma aba será aberta para o Gerenciamento de Compartilhamento de Documento. Na quarta opção de busca, em Servidores/Prestadores de Serviço que podem editar, busque pelas servidoras da CGGP, selecione-as e clique em Enviar.

| suap 🔹                                                                  | Inico - Documentos de Texto - A<br>Rascunho Público | ficional Documento de Texto + De                                | Novements 131087                                                                                                    |                            |
|-------------------------------------------------------------------------|-----------------------------------------------------|-----------------------------------------------------------------|----------------------------------------------------------------------------------------------------|----------------------------|
| Bruna Ferreira                                                          | Documento 161                                       | 087                                                             | Conculto Connectificar Documento Editor - Hestórico de Alterandes Antera                                                               | empeer                     |
| Q, Dutcar Item de Menu                                                  | <ul> <li>Visualização do D</li> </ul>               | Gerenciamento                                                   | o de Compartilhamento de Documento                                                                                                    | - Documentos Vinculados    |
|                                                                         |                                                     | Atenção: Ao compartilhai<br>terão acesso ao document            | ir o documento com um Setor específico, somente os servidores daquele Setor que possuem permissão atribuída pelo Chefe do Setor<br>do. | - Interessados             |
| Documentos Eletrónicos                                                  |                                                     | Com Setores                                                     |                                                                                                    |                            |
| Décursentos                                                             |                                                     | Setores que podem ler:                                          | Q.:                                                                                                    |                            |
| Processos Eletrônicos > Processos Físicos >                             |                                                     | Setores que podem editar<br>e ler:                              | O <sup>*</sup>                                                                                                    | Registro de Ações          |
| Minhas Permissões                                                       |                                                     |                                                                 | É possível selecionar mais de um item                                                                                                  |                            |
| D ENSINO                                                                | 10 10 10                                            | Com Pessoas                                                     |                                                                                                    | Criação por Bruna Ferreira |
| EXTENSÃO                                                                | Nome do servidor: x:                                | Servidores/Prestadores<br>de Serviço que podem ler:             | ۹.                                                                                                    | Total de 1 item            |
| GESTÃO DE PESSOAS<br>TRADUCISMO DE PESSOAS                              |                                                     |                                                                 | E possível selecionar mais de um item                                                                                                  |                            |
| E TEC DA INFORMAÇÃO                                                     |                                                     | Servidores/Prestadores<br>de Serviço que podem<br>editar e ler: | ۹.                                                                                                    |                            |
|                                                                         |                                                     |                                                                 | É possivel selecionar mais de um item                                                                                                  |                            |
| LEE DES INSTITUCIONAL                                                   |                                                     |                                                                 |                                                                                                    |                            |
| <ul> <li>COMUNICAÇÃO SOCIAL</li> <li>SEGURANÇA INSTITUCIONAL</li> </ul> |                                                     | Enviar                                                          |                                                                                                    |                            |

6. Conclua o documento em Concluir quando estiver tudo certo.

|                                                                                                    | Edição realizada com sucesso.                                                                                                    |                                                                                                |
|----------------------------------------------------------------------------------------------------|----------------------------------------------------------------------------------------------------|------------------------------------------------------------------------------------------------|
| SUAD<br>Constantined<br>Constantined<br>Constantin | Inicio + Documentos de Testo - Adicionar Documento de Testo + Documento 60321.<br>Documento 60321<br>Rescurito Publico Compartilhar Documento Editar V Histórico de Alterações Ações V Remover<br>V Visualização do Documento | <ul> <li>Processos visíveis em que está<br/>incluido</li> <li>Documentos Vinculados</li> </ul> |

7. Com o documento concluído, você pode assiná-lo.

|                       | Operação realizada com sucesso.                                                                          |                                              |
|-----------------------|----------------------------------------------------------------------------------------------------|----------------------------------------------|
| SUAD                  | Inicio + Documentos de Testo + Adicionar Documento de Testo + Documento 60321. Documento 60321 Concluido | ✓ Processos visíveis em que está<br>incluído |
| Q Buscar Item de Menu | Público Solicitar v Asinar v Remover                                                                     | ✓ Documentos Vinculados                      |

8. E então, finalizá-lo.

|                       | Documento assinado com sucesso.                                                                                                    |                                              |
|-----------------------|----------------------------------------------------------------------------------------------------|----------------------------------------------|
| SUAD                  | India - Documento de Texto - Adicioner Documento de Texto - Documento 60321 - Contexulo documento - AUTOAVALIAÇÃODPPD 1/2020 - MCH-<br>CGGPMICH-DAPMICH-DOCMICHIRSULDENIMAS<br>AUTOAVALIAÇÃODPPD 1/2020 - MCH-CGGP/MCH-<br>DAP/MCH-DG/MCH/IFSULDEMINAS | ∨ Processos visíveis em que está<br>incluido |
| Q Buscar Item de Menu | Assinado Publico Selicitar V Finalizar Documento Ações V                                                                                                    | ✓ Documentos Vinculados                      |

# AVALIAÇÃO DA CHEFIA IMEDIATA

1. Volte na Página de Documentos de Texto (DOCUMENTOS/PROCESSOS > Documentos Eletrônicos > Documentos), selecione Adicionar Documento de Texto no canto superior direito, em verde, para preencher os campos.

Alguns grupos já têm a Avaliação da Chefia referente ao Grupo de Exercício. Se o seu caso for um deles, selecione a opção referente ao seu.

| Dara Andrade                          | Jocumento de Texto                                                                                                    | G Ajuda |
|---------------------------------------|----------------------------------------------------------------------------------------------------|---------|
| Tipo do Documo                        | ento."                                                                                                    | •       |
| # INÍCIO                              | Aleste de Maleital Areceluio<br>delse. Aleste de Serviço Prestado<br>Autovaliação de Desempenho - Propressão Por Desempenho Acadêmico                                                                                                    |         |
| DOCUMENTOS/PROCESSOS Nível de Ac      | Autosvaliação de Desempenho - Progressão Por Desempenho Académico: Cargo/Função<br>Autosvaliação de Desempenho - Progressão Por Mérito<br>Autodevalação                                                                                                    |         |
| Dashboard Hipótese                    | Autorização<br>Legal: Autorização de Chaves<br>Autorização de Fieras de Estagiário<br>Autorização de Iniciais de Iniciais                                                                                                    |         |
| Processos Eletrônicos > Setor E       | Avaliação<br>Avaliação de Desempenho<br>Avaliação de Desempenho - Progressão Por Desempenho Académico (Avaliação da Cheta Imediato)                                                                                                    | _       |
| Processos Físicos  Assi ENSINO ENSINO | Availação de Desempenho - Progressão Por Desempenho Académico (Availação da Chefa Imediata): CargoFunção     Availação de Desempenho - Progressão Por Desempenho Académico (Availação da Chefa Imediata): Crupo II     Availação de Desempenho - Progressão Por Desempenho Académico (Availação da Chefa Imediata): Grupo IV     Availação de Desempenho - Progressão Por Mento (Availação do Usuário)     Availação de Desempenho - Progressão Por Mento (Availação do Usuário)     Availação de Desempenho - Progressão Por Mento (Availação do Usuário)     Availação de Esempenho - Progressão Por Mento (Availação do Usuário)     Availação de Esempenho - Progressão Por Mento (Availação do Usuário)     Availação de Esempenho - Progressão Por Mento (Availação do Usuário)     Availação de Esempenho - Progressão Por Mento (Availação do Usuário) |         |
| EXTENSÃO                              |                                                                                                    |         |
| E ADMINISTRAÇÃO                       |                                                                                                    |         |
| 1 TEC. DA INFORMAÇÃO                  | 255 caractere(s) restante(s)                                                                                                    |         |
| E CENTRAL DE SERVIÇOS Classific       | ações:                                                                                                    |         |

Tipo de documento: "Avaliação de Desempenho - Progressão por Desempenho Acadêmico (Avaliação da Chefia Imediata)".

Modelo: "Avaliação de Desempenho - Progressão por Desempenho Acadêmico (Avaliação da Chefia Imediata)".

Nível de Acesso: **"Público"** (a partir da data de sua progressão, a CGGP, responsável por montar esse processo, precisará do acesso aos documentos gerados para adicioná-los ao processo eletrônico).

Setor Dono: selecione o seu.

Assunto: Avaliação de Desempenho - Progressão por Desempenho Acadêmico (Avaliação da Chefia Imediata) - Seu nome, como mostra a imagem abaixo. Clique em Salvar.

| Adicionar Doo                                                                                 | cumento de Texto                                                                                        | Ajuda |
|-----------------------------------------------------------------------------------------------|----------------------------------------------------------------------------------------------------|-------|
| Tipo do Documento:                                                                            | * Availação de Desempenho - Progressão Por Desempenho Académico (Availação da Chefia Imediata)          | •     |
| Modelo:                                                                                       | Avaliação de Desempenho - Progressão Por Desempenho Académico (Avaliação da Chefia Imediata)            | •     |
| DOCUMENTOS/PROCESSOS Nível de Acesso:<br>Documentos Eletrônicos 🗸                             | * Público                                                                                               | ٠     |
| Deshboerd Hipótese Lega<br>Documentos                                                         |                                                                                                    |       |
| Processos Eletrônicos > Setor Dono:                                                           | MCH - MCH-CGGP                                                                                          | •     |
| Processos Físicos Assunto: C ENSINO E PESQUISA E EXTENSÃO E CESTÃO DE PESSOAS E ADMINISTRAÇÃO | . Avaliação de Desempenho - Progressão por Desempenho Acadêmico (Avaliação da Chefia Imediata) - Modelo |       |
| 2 TEC. DA INFORMAÇÃO                                                                          | 153 caractere(s) restante(s)                                                                            |       |
| E CENTRAL DE SERVIÇOS Classificações                                                          | s [                                                                                                    |       |
| COMUNICAÇÃO SOCIAL Salvar e adicion                                                           | ar outro(a) Salvar e continuar editando                                                                 |       |

2. Com o documento criado, clique em Compartilhar Documento, opção localizada acima de Visualização de Documento.

| suap                  | Inicio + Documentos de Testo + Adicionar Documento de Testo + Documento 60342                     | Í                                          |
|-----------------------|---------------------------------------------------------------------------------------------------|--------------------------------------------|
| Dara Andrade          | Documento 60342                                                                                   | Processos visíveis em que está<br>incluido |
|                       | Rescurho Publico Concluir Compartilhar Documento Editar V Histórico de Alterações Ações V Remover |                                            |
| Q Buscar Item de Menu | Visualização do Documento                                                                         | V Documentos Vinculados                    |
|                       |                                                                                                   |                                            |

3. Uma aba será aberta para o Gerenciamento de Compartilhamento de Documento. Na quarta opção de busca, em Servidores/Prestadores de Serviço que podem editar, busque pela sua chefia imediata, selecione-a e clique em Enviar.

| suap                     | Inizio - Documentos do Tavto                              | . Advisous: Fine match de Testo - : Pine mento 2020                              |                                        |
|--------------------------|-----------------------------------------------------------|----------------------------------------------------------------------------------|----------------------------------------|
| Dara Andrade             | Gerenciament                                              | o de Compartilhamento de Documento                                               | vocessos visíveis em que está<br>luído |
| O Discontinue de Maria   | Com Setores                                               |                                                                                  | Decumenter Vinculador                  |
|                          | Setores que podem ler:                                    | Q                                                                                | Jocumentos vinculados                  |
|                          |                                                           | É possível selecionar mais de um item                                            | nteressados                            |
| Documentos Eletrônicos > | Setores que podem                                         | ٩                                                                                |                                        |
| Deshboard<br>Documentas  | contra-                                                   | É possivel selecionar mais de um item                                            | Revisores                              |
| Processos Fletrônicos    | Com Pessoas                                               |                                                                                  |                                        |
| Processos Físicos >      | Servidores/Prestadores                                    | ٩                                                                                | Registro de Ações                      |
| £⊒ ENSINO                | ue del vijo que pouenter.                                 | É possivel selecionar mais de um item                                            | al de 1 item<br>23/04/2020 13:52:59    |
| PESQUISA                 | Servidores/Prestadores                                    | 0                                                                                | Criação por Dara Andrade               |
| 💼 extensão               | Servidores/Prestadores<br>de Serviço que podem<br>editar: | ~                                                                                |                                        |
| 🛎 GESTÃO DE PESSOAS      |                                                           | É possível selecionar mais de um item                                            | 3) de 1 item                           |
| ≅ ADMINISTRAÇÃO          | Canada                                                    |                                                                                  |                                        |
| 🛄 TEC. DA INFORMAÇÃO     | Livia                                                     |                                                                                  |                                        |
|                          | partici                                                   | pação em planejamentos entre outros.                                             |                                        |
| 🖂 DES. INSTITUCIONAL     | ORGA                                                      | NIZAÇÃO E DISCIPLINA: Organiza, sistematiza e cumpre suas atividades respeitando |                                        |

4. O nome selecionado aparecerá logo acima da barra de busca. A Chefia Imediata é responsável por realizar a avaliação e assinar o documento eletronicamente. Caso ela nãotenha finalizado o documento após avaliar, você pode finalizá-lo.

É importante que você compartilhe e avise a chefia por e-mail sobre a necessidade de edição (copie o link e cole-o na mensagem de aviso).

| $\leftrightarrow$ $\rightarrow$ C $\cong$ suap.ifsuldemin | nas.edu.br/documento_eletronico/visualizar_documento/60342/                                                                                                    | २ 🕁 🔞 :                                                         |
|-----------------------------------------------------------|----------------------------------------------------------------------------------------------------|-----------------------------------------------------------------|
| 🛗 Apps 📃 Luis Philipe 📙 Dara -                            | - Facul M Gmail 👐 SUAP 🌃 CGGP   Trello 📕 Biblia 💶 YouTube 📙 MARCIA/NELSON                                                                                                    | Outros favoritos                                                |
| suap                                                      | nes - Desumeenss es Tents - Desumeenss es Tents - AVALIAÇÃODPR №1/2020MCH-CGGP/MCH-DARMCH-DARMCH/FULDEMINAS<br>AVALIAÇÃODPP №1/2020/MCH-CGGP/MCH-DAP/MCH-<br>DG/MCH/IFSULDEMINAS                                  | <ul> <li>Processos visíveis em que está<br/>incluído</li> </ul> |
| Q. Buscar Item de Menu                                    | Cancelado Publico Compartilhar Documento Ações v                                                                                                    | V Documentos Vinculados                                         |
|                                                           | Solicitação das Assinaturas                                                                                                    |                                                                 |
|                                                           | Vicualização da Documanto                                                                                                    | Interessados                                                    |
| Documentos Eletrónicos V<br>Deshiboard<br>Documentos      | (A)                                                                                                    | ✓ Revisores                                                     |
| Processos Eletrônicos >                                   |                                                                                                    | > Registro de Ações                                             |
| Processos Físicos >                                       | Ministério da Educação<br>Secretaria de Educação Profissional e Tecnológica                                                                                                    |                                                                 |
| 🗗 ENSINO                                                  | Instituto Federal de Educação, Clência e Tecnología do Sul de Minas Gerais - IFSULDEMINAS - Campus Machado<br>Rodovia Machado Paraeuscu. Km 3. Santo Antonio. Machado / MG. CEP 37.750-000 - Fone: (35) 3295-9700 | Total de 4 itens<br>27/04/2020 13:09:52                         |
| PESQUISA                                                  |                                                                                                    | Cancelar documento por                                          |
| 💼 extensão                                                | AVALIAÇÃO DE DESEMPENHO - PROGRESSÃO POR DESEMPENHO ACADÊMICO (AVALIAÇÃO DA CHEFIA IMEDIATA)                                                                                                    | Dara Andrade<br>Criado para manual.                             |
| 🚢 GESTÃO DE PESSOAS                                       |                                                                                                    | 23/04/2020 14:05:50                                             |
| ≅ ADMINISTRAÇÃO                                           | Pontos (0 a                                                                                                    | Finalização por Dara Andrade                                    |
| 🖵 TEC. DA INFORMAÇÃO                                      | 10                                                                                                    | 23/04/2020 14:05:43                                             |
| E CENTRAL DE SERVIÇOS                                     | PONTUALIDADE: É pontual e cumpre os horários das aulas, reuniões e atividades<br>programadas pelo seu setor.                                                                                                    | Assinatura por Dara Andrade<br>Documento assinado por Dara      |
| LE DES. INSTITUCIONAL                                     | ASSIDUIDADE: Sua presença no instituto se faz sempre que necessário e participa<br>ativamente de atividades como reuniões nadapóricas reuniões de nais e mentres                                                  | Andrade (3082763)                                               |

### AVALIAÇÃO DOS DISCENTES (Grupos I, II e IV)

A avaliação dos discentes não pode ser feita pelo SUAP, portanto o documento encontrase na página da CPPD no portal do campus (link: <u>https://portal.mch.ifsuldeminas.edu.br/cppd</u>). É necessário que o docente preencha o cabeçalho com seus dados e envie o documento editável à Coordenação Pedagógica, por e-mail, para que selecionem os discentes avaliadores. Depois de finalizados, a Coordenação Pedagógica envia os documentos à CGGP que os anexa ao processo.

#### **RELATÓRIOS DO PLANO SEMESTRAL RELATIVO À NORMATIVA DOCENTE DO IFSULDEMINAS (Grupos I, II e IV)**

Os Relatórios do Plano Semestral Relativo à Normativa Docente Do IFSULDEMINAS devem ser enviados por e-mail à Gestão de Pessoas do *Campus* em formato PDF (cggp.machado@ifsuldeminas.edu.br).

# **RELATÓRIOS DE PLANOS DE TRABALHO SEMESTRAL/PORTARIA DE AFASTAMENTO (Apenas grupo IV)**

Esses relatórios não são os da normativa docente, eles devem relatar o plano de trabalho de cada semestre. Podem ser os mesmos relatórios que os docentes afastados enviam semestralmente para atualização do processo de afastamento.

Envie os relatórios e a portaria à Gestão de Pessoas por e-mail em formato PDF (cggp.machado@ifsuldeminas.edu.br).

#### ATESTADO DE MATRÍCULA ATUALIZADO (Apenas grupo III)

Solicite o atestado de matrícula atualizado e envie por e-mail à Gestão de Pessoas em formato PDF (cggp.machado@ifsuldeminas.edu.br).

# APRESENTAÇÃO DE TRABALHOS REALIZADOS NO PERÍODO (Apenas grupo III)

A apresentação pode ser feita por meio de comprovantes e/ou certificados das atividades listadas nos relatórios de plano de trabalho semestral.

#### **OBSERVAÇÕES IMPORTANTES**

Os documentos podem ser providenciados antes da data da progressão, **com exceção do requerimento.** A CGGP abre um processo eletrônico e adiciona os documentos recebidos. O docente consegue encontrar e visualizar seu processo no SUAP entrando em DOCUMENTOS/PROCESSOS > Processos Eletrônicos > Processos.

| suap                       | Início | Processos Eletrônicos |              |                   |         |                    |                 |                   |           |             |                     |          |             |               |                        |
|----------------------------|--------|-----------------------|--------------|-------------------|---------|--------------------|-----------------|-------------------|-----------|-------------|---------------------|----------|-------------|---------------|------------------------|
| Dara Andrade               | FIL    | OCESSOS EIE           | tro          | onicos            |         |                    |                 |                   |           |             |                     | Adici    | onar Proces | sso Eletrônic | Ø Ajuda                |
| Q Buscar Item de Menu      |        | cto:                  | Agrupamento: | Agrupamento:      |         | Campus de criação: |                 | Setor de criação: |           | С           | ampus Atual:        |          |             |               |                        |
|                            |        |                       |              | r Meus Processos  |         | ۲                  | Todos           |                   |           | · 1         | lodos               | ۲        |             |               |                        |
|                            | Ser    | tor Atual:            |              | Tipo de Processo: |         | Data/H             | ora da Criação: | Nível de          | Acesso:   |             | Situação:           |          |             |               |                        |
| ▶ DOCUMENTOS/PROCESSOS     | Т      | odos                  | •            | Todos             | •       | Qualq              | uer data 🔹      | Todos             |           | •           | Todos               |          | •           |               |                        |
| Documentos Eletrônicos 🔹 🔸 |        |                       |              |                   |         |                    |                 |                   |           |             |                     |          |             |               |                        |
| Processos Eletrônicos 🛛 🗸  | Most   | rando 2 Processos Ele | rônic        | os                |         |                    |                 |                   |           |             |                     |          |             |               |                        |
| Caixa de Processos <       | #      | Número Protocolo      | 1            | lipo de Processo  | Assunte |                    |                 | Inte              | eressados | Setor<br>de | Data de<br>Abertura | Situação | Setor       | Nível<br>de   | Última<br>Movimentação |

Em caso de dúvidas, acesse a RESOLUÇÃO N° 071/2015, DE 17 DE DEZEMBRO DE 2015, disponível no portal do *Campus* na página da CPPD, ou entre em contato com a CGGP.

E-mail: cggp.machado@ifsuldeminas.edu.br Estamos à disposição.